| 操作説明                 | 予約一覧から予約詳細   | を確認します                                 |                                       |                                                                    | 決済                                    |
|----------------------|--------------|----------------------------------------|---------------------------------------|--------------------------------------------------------------------|---------------------------------------|
| 1                    | → 2          |                                        |                                       | 3                                                                  |                                       |
| TOP画面から、「予<br>してください | \$約を確認する」を押下 | 予約確認画面から、<br>確認します。「予約・射<br>て、決済したい予約を | 決済したい予約を<br>由選一覧」を押下し<br>確認してください     | 決済したい予約を<br>してください                                                 | 確認し、「詳細」を押下                           |
| -                    |              | (奈)<br>582-16-77)<br>白白日<br>白白白        |                                       | (奈)                                                                | ↓ ② [→ 三<br>※30 QuA ログアクト メニュー        |
|                      |              | 施設                                     | ②<br>検索                               | 予約番号<br>FR-00179890<br>申込日                                         | 合計金額<br>19,353円<br>利用開始日時             |
| 施                    |              | 施設を核                                   | 索する                                   | 2024/02/27<br>ステータス                                                | 2024/03/12 9:00<br><b>利用終了日時</b>      |
| 施設                   | を検索する        | 予約を確                                   | 認する                                   | お支払待ち                                                              | 2024/03/19 12:0<br>0<br>です。期限までにご対応をお |
| 予約                   | のを確認する       |                                        | <u>予約・抽選―覧</u>                        | Q111111111111111111111111111111111111                              |                                       |
| - 4 th               | '            |                                        | <b>合計金額</b><br>4,950円                 | 予約情報                                                               | 詳細 ⊙                                  |
| 施設名称を入               | 入力してください     | <b>申込日</b><br>2024/02/27               | 利用開始日時<br>2024/02/28 9:00             | (こ                                                                 | 登録する                                  |
| 目的                   |              | <b>ステータス</b><br>お支払待ち                  | <b>利用終了日時</b><br>2024/02/28 12:0<br>0 | 〒630-8501 奈良市登大器<br>個人情報の取扱方針 <u>サ</u><br>(C) 2023 Nara Prefecture | 8町30<br><u>ービス利用規約</u>                |
| 28                   | •            | 料金のお支払待ちです。                            | 期限までにご対応をお                            |                                                                    |                                       |

操作説明

#### 決済方法を選択し、決済を完了します

決済

3

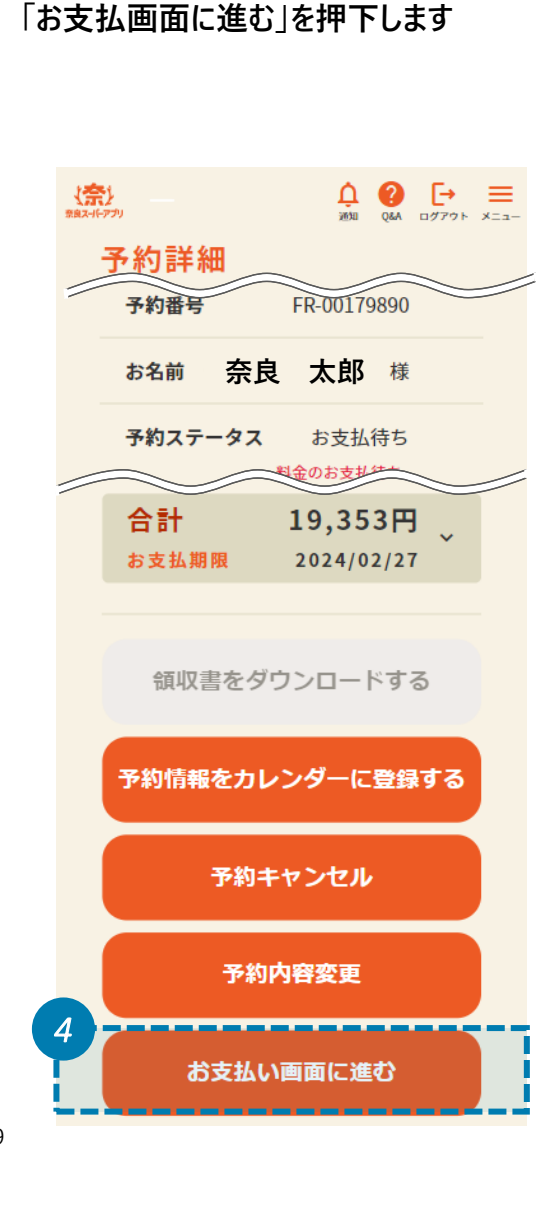

予約詳細画面で、予約内容を確認し、

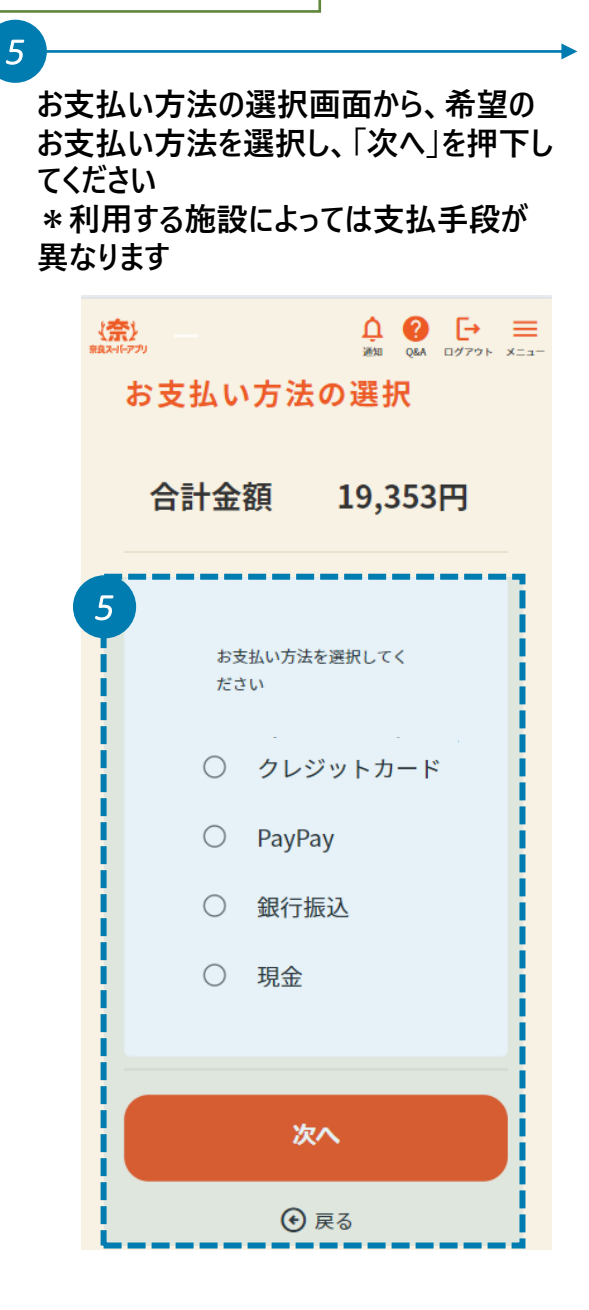

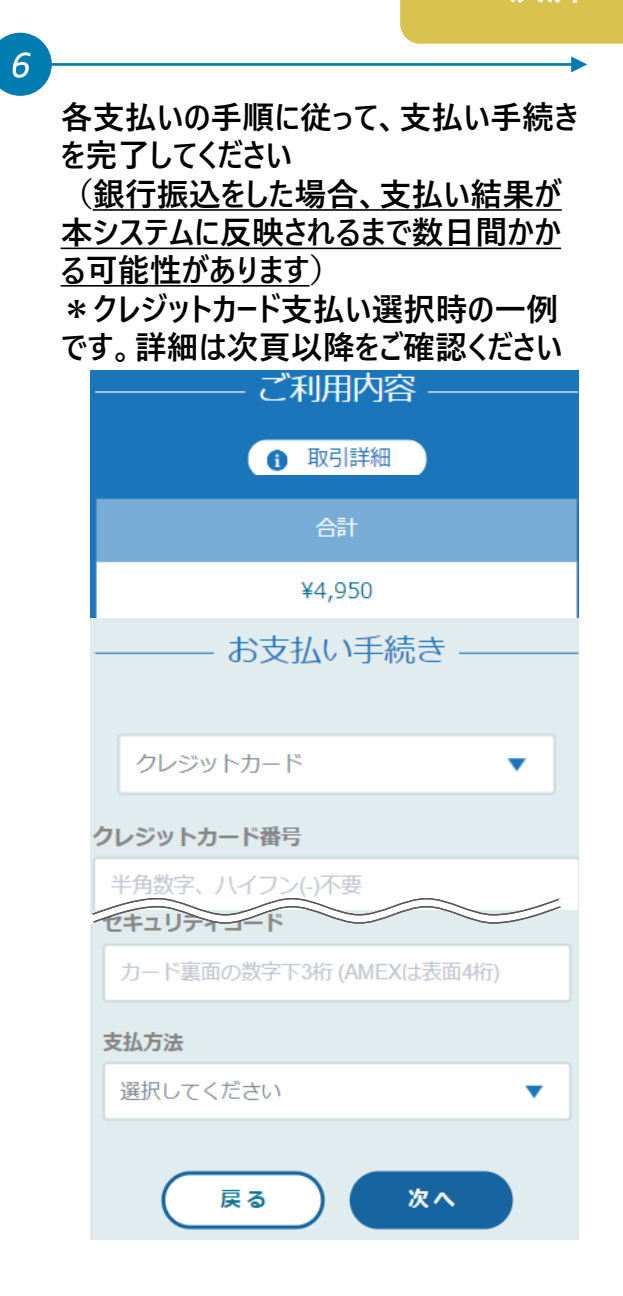

参考

| ご利用内容                   |  |  |  |  |
|-------------------------|--|--|--|--|
| ● 取引詳細                  |  |  |  |  |
| 合計                      |  |  |  |  |
| ¥4,950                  |  |  |  |  |
|                         |  |  |  |  |
| お支払い手続き                 |  |  |  |  |
| クレジットカード                |  |  |  |  |
| フレジットカード番号              |  |  |  |  |
| 半角数字、ハイフン(-)不要          |  |  |  |  |
| 有効期限(年)                 |  |  |  |  |
| 年                       |  |  |  |  |
| セキュリティコード               |  |  |  |  |
| カード裏面の数字下3桁 (AMEXは表面4桁) |  |  |  |  |
| 支払方法                    |  |  |  |  |
| 選択してください                |  |  |  |  |
| 戻る 次へ                   |  |  |  |  |

3

決済

参考

3

支払い方法選択画面で「QRコード決済(PayPay)」を選択した場合に進む画面です

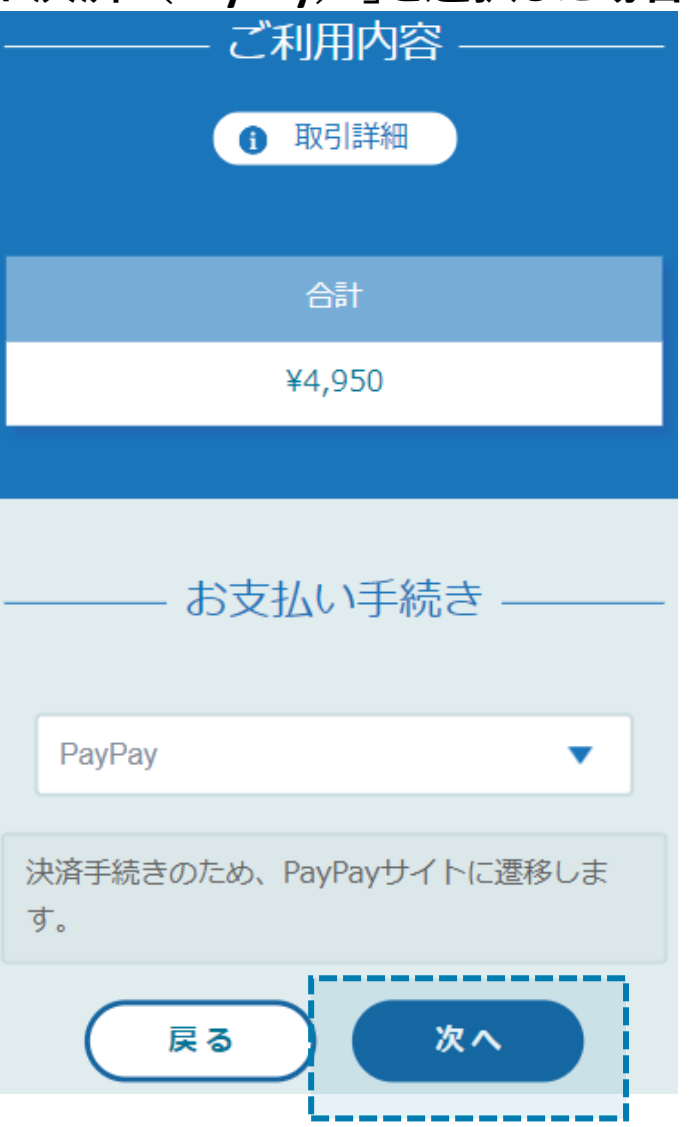

## 支払い方法選択画面で「銀行口座振込」を選択した場合に進む画面です

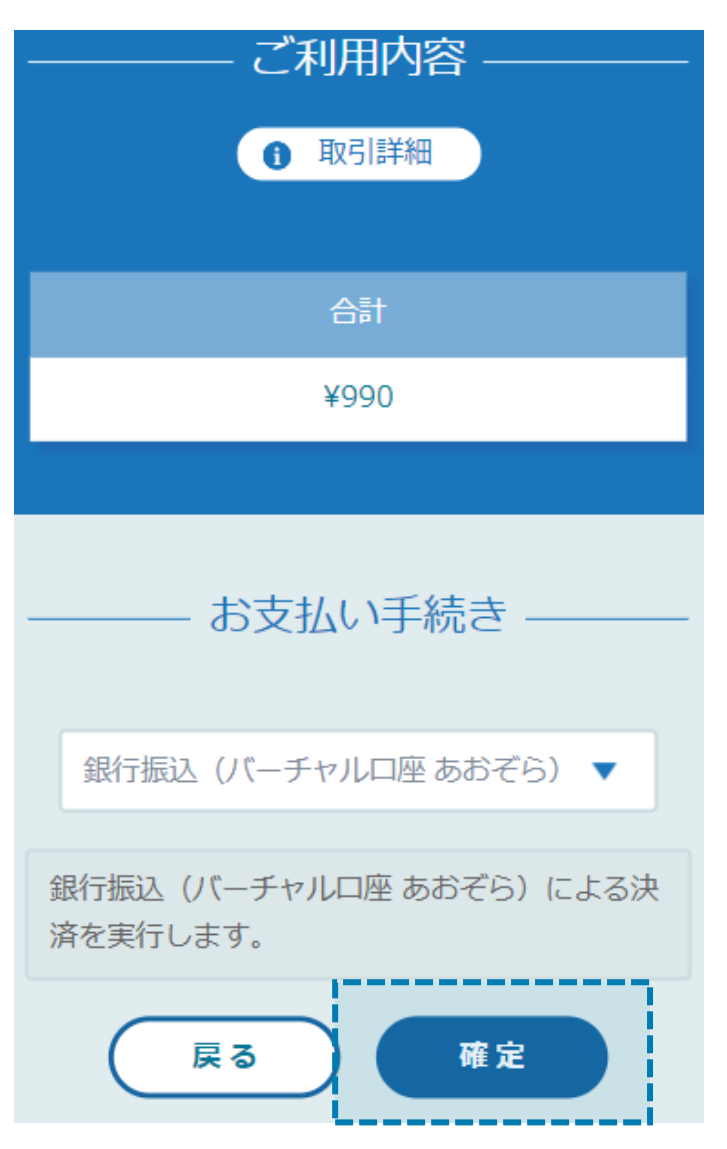

3

決済

### 振込口座情報が表示されるため、振込期限までに振込みを行います

| -           | 2                              | - ご利用内容                                       |   |                                   |
|-------------|--------------------------------|-----------------------------------------------|---|-----------------------------------|
| 釗<br>し<br>扔 | ₿行振込 (バー<br>→込みが完了し<br>辰込期限までに | チャルロ座 あおぞら)のお支払い申<br>ました。<br>以下の口座に振込みを行ってくださ | • | 振込口                               |
| L           | , <b>)。</b><br>決済手段            | 銀行振込 (バーチャルロ座 あお<br>ぞら)                       | • | 忘れたさきをして面で、東                      |
|             | 振込先銀行<br>名                     | ジーエムオーアオゾラネツト (0310)                          |   | るとこの<br><b>口座の</b><br>古い振<br>め、新し |
|             | 振込先支店<br>名                     | אַלאָדָא (503)                                |   | てくださ                              |
|             | 振込先口座<br>種別                    | 普通預金                                          |   |                                   |
|             | 振込先口座<br>番号                    | 0886907                                       |   |                                   |
|             | 振込期限                           | 無期限                                           |   |                                   |

注意

Λ

 振込口座情報は忘れないようにメモを してください

3

決済

忘れた場合は、TOP画面より再度手続 きをしてください。「支払い方法選択」画 面で、再度「銀行口座振込」を選択す るとこの画面が表示されますが、振込 口座の情報は新しいものに変わります。 古い振込口座の情報は無効となるた め、新しい振込口座へ振り込みを行っ てください

## 口座への振込みが確認されると、支払い完了画面が表示されます

| 61.        |                        |   |  |  |
|------------|------------------------|---|--|--|
| 決済手段       | 銀行振込(バーチャルロ座 あお<br>ぞら) | • |  |  |
| 振込先銀行<br>名 | ジーエムオーアオゾラネツト(0310)    |   |  |  |
| 振込先支店<br>名 | カソウシテン (503)           |   |  |  |
| 振込先口座種別    | 普通預金                   |   |  |  |
| 振込先口座番号    | 0886907                |   |  |  |
| 振込期限       | 無期限                    |   |  |  |

1 注意

銀行口座振込を選択した場合は、反
映までに時間がかかるため、この画面
は即時には表示されません

3

決済

 支払いが終わると、奈良スーパーアプリのアカウント登録の時に使用したメール アドレス宛に、決済完了通知が届きます

3

# 支払い方法選択画面で「現金支払」を選択した場合に進む画面です

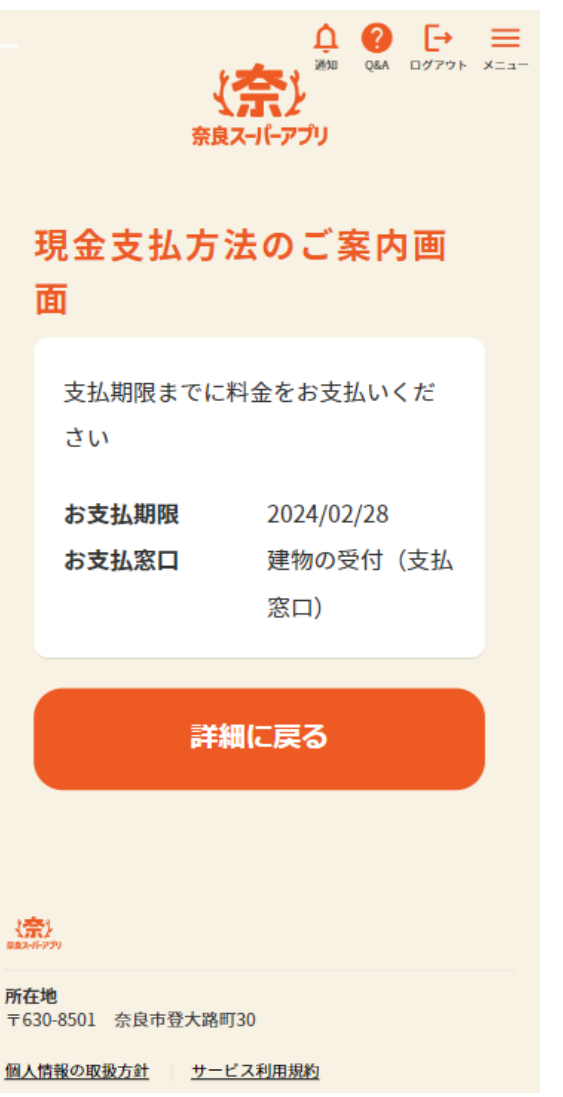